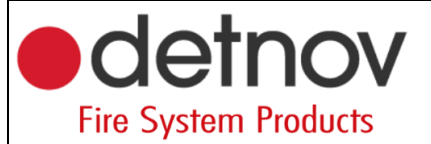

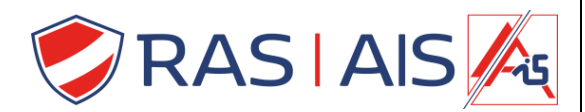

## Detnov 150 série

## Mise à jour centrale

- 1. Téléchargez le dernier firmware depuis le site web : <u>https://www.rassecurity.com/pub/</u>
- 2. Décompressez le fichier et placez ce dossier sur votre PC.
- 3. Allez dans le menu bootloader de l'unité de contrôle.
  - a. Allez dans le menu de l'installateur (2222) -> Général -> Mise à niveau FW.
  - b. Appuyez sur "Accepter".
  - c. Appuyez sur "BIOS" avant que la barre n'atteigne la fin.
  - d. Vous êtes maintenant dans le menu bootloader.

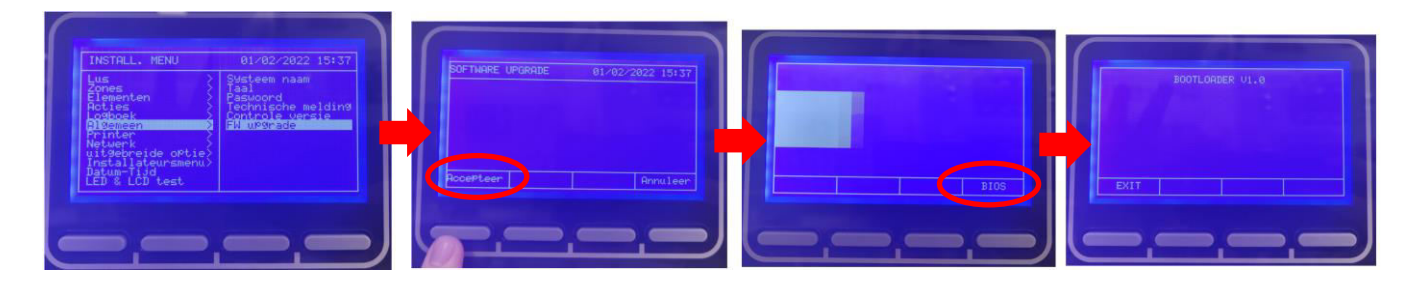

- 4. Connectez maintenant l'unité de commande au PC via la connexion USB.
- 5. Dans le dossier sauvegardé, recherchez votre type de panneau (dans mon cas, une unité de contrôle à 4 boucles).
  - a. "(jouw soort paneel)"\_A.bat = Anglais.
  - b. "(jouw soort paneel)"\_B.bat = Espagnol.
  - c. "(jouw soort paneel)"\_C.bat = français.
  - d. "(jouw soort paneel)"\_D.bat = Hongrois.
- 6. Ouvrez le fichier "(votre type de panneau) "\_C.bat".
- 7. Le micrologiciel va maintenant être pompé dans le centre de contrôle.

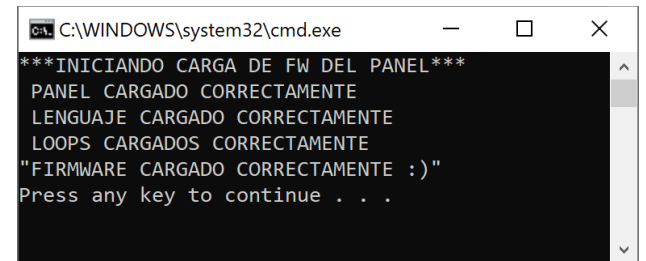

8. Maintenant, quittez le Bootloader en appuyant sur "EXIT".